# Configurazione di più trasporti e progettazione del traffico con criteri di controllo centralizzati e criteri di route delle applicazioni

## Sommario

Introduzione Prerequisiti Requisiti Componenti usati Configurazione Problema Soluzione Verifica Risoluzione dei problemi Informazioni correlate

### Introduzione

In questo documento viene descritto come configurare i criteri di controllo centralizzato e i criteri route dell'app per ottenere la progettazione del traffico tra i siti. Può anche essere considerata una specifica linea guida di progettazione per un particolare caso di utilizzo.

### Prerequisiti

### Requisiti

Nessun requisito specifico previsto per questo documento.

### Componenti usati

Il documento può essere consultato per tutte le versioni software o hardware.

Le informazioni discusse in questo documento fanno riferimento a dispositivi usati in uno specifico ambiente di emulazione. Su tutti i dispositivi menzionati nel documento la configurazione è stata ripristinata ai valori predefiniti. Se la rete è operativa, valutare attentamente eventuali conseguenze derivanti dall'uso dei comandi.

## Configurazione

Per una dimostrazione e una migliore comprensione del problema descritto più avanti, considerare la topologia mostrata in questa immagine.

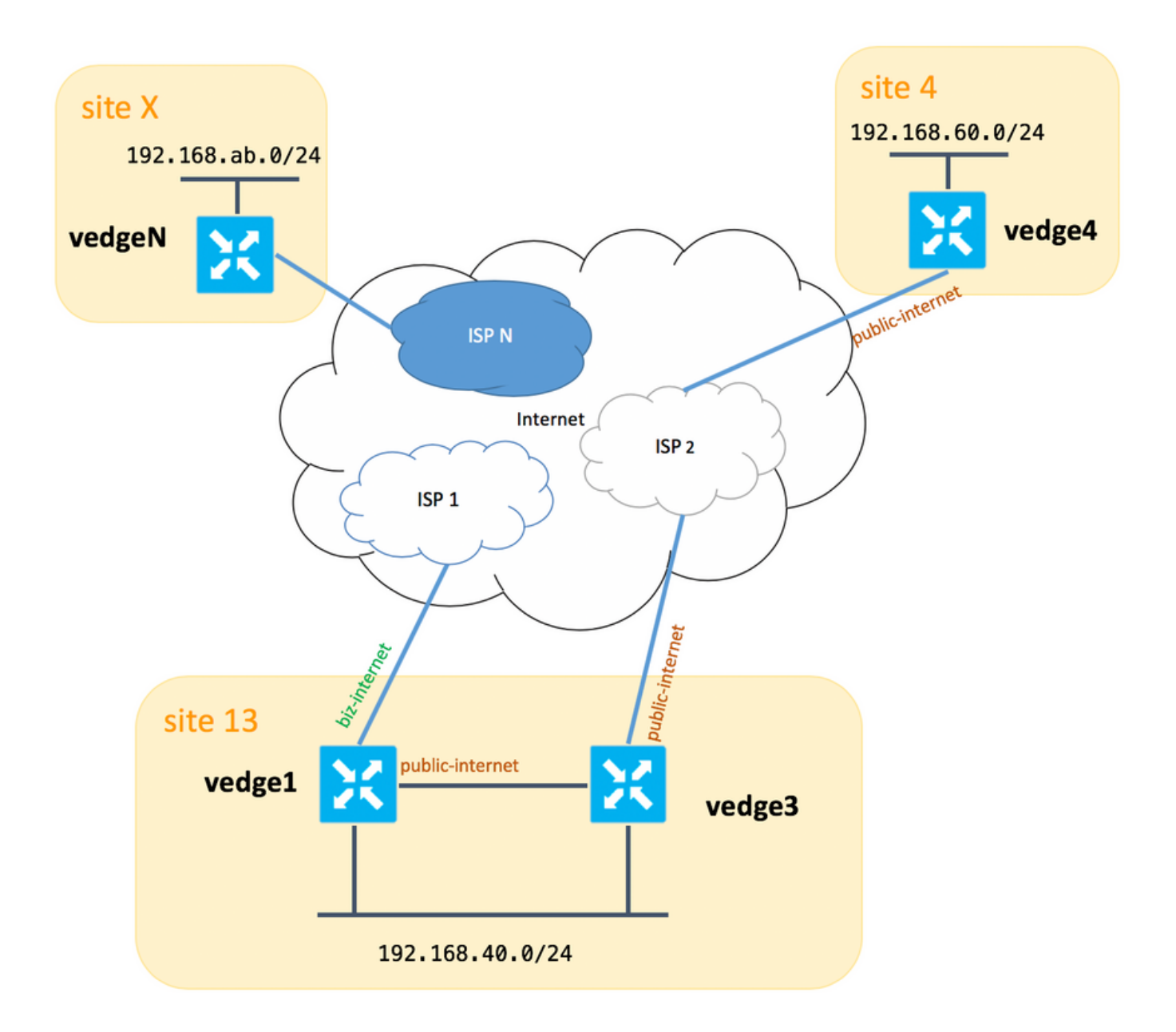

Notare che in generale tra **vedge1** e **vedge3** si dovrebbe avere anche un secondo collegamento/sottointerfaccia per l'estensione TLOC **biz-internet**, ma qui per semplicità non è stato configurato.

Di seguito sono riportate le impostazioni di sistema corrispondenti per vEdges/vSmart (vedge2 rappresenta tutti gli altri siti):

#### hostname id-sito ip-sistema

| vedge1  | 13 | 192.168.30.4 |
|---------|----|--------------|
| vedge3  | 13 | 192.168.30.6 |
| vedge4  | 4  | 192.168.30.7 |
| vedgex  | Х  | 192.168.30.5 |
| vsmart1 | 1  | 192.168.30.3 |

Qui è possibile trovare configurazioni lato trasporto per riferimento.

#### vedge1:

```
interface ge0/0
 description "ISP_1"
 ip address 192.168.109.4/24
 nat
  respond-to-ping
  ļ
 tunnel-interface
  encapsulation ipsec
  color biz-internet
  no allow-service bgp
  allow-service dhcp
  allow-service dns
  allow-service icmp
  allow-service sshd
  no allow-service netconf
  no allow-service ntp
  no allow-service ospf
  allow-service stun
  !
 no shutdown
 1
 interface ge0/3
 description "TLOC-extension via vedge3 to ISP_2"
 ip address 192.168.80.4/24
 tunnel-interface
  encapsulation ipsec
  color public-internet
  no allow-service bgp
  allow-service dhcp
  allow-service dns
  allow-service icmp
  no allow-service sshd
  no allow-service netconf
  no allow-service ntp
  no allow-service ospf
  allow-service stun
  !
 no shutdown
 1
 1
ip route 0.0.0.0/0 192.168.80.6
ip route 0.0.0.0/0 192.168.109.10
1
vedge3:
vpn 0
```

```
interface ge0/0
description "ISP_2"
ip address 192.168.110.6/24
nat
 respond-to-ping
 1
 tunnel-interface
  encapsulation ipsec
 color public-internet
 carrier carrier3
 no allow-service bgp
  allow-service dhcp
  allow-service dns
  allow-service icmp
  no allow-service sshd
  no allow-service netconf
```

```
no allow-service ntp
no allow-service ospf
no allow-service stun
!
no shutdown
!
interface ge0/3
ip address 192.168.80.6/24
tloc-extension ge0/0
no shutdown
!
ip route 0.0.0.0/0 192.168.110.10
```

#### vedge4:

```
vpn 0
 interface ge0/1
  ip address 192.168.103.7/24
  tunnel-interface
  encapsulation ipsec
  color public-internet
  no allow-service bqp
   allow-service dhcp
   allow-service dns
   allow-service icmp
  no allow-service sshd
  no allow-service netconf
  no allow-service ntp
  allow-service ospf
  no allow-service stun
  1
 no shutdown
 1
 ip route 0.0.0.0/0 192.168.103.10
1
```

### Problema

L'utente desidera raggiungere i seguenti obiettivi:

Il servizio Internet fornisce l'ISP 2 e per alcuni motivi è preferibile preferire la comunicazione tra il sito 13 e il sito 4. Ad esempio, è un caso di utilizzo piuttosto comune e uno scenario in cui la qualità della connessione/connettività all'interno di un ISP tra i propri client è molto buona, ma verso il resto della qualità della connettività Internet non soddisfa lo SLA aziendale a causa di alcuni problemi o congestione su un uplink ISP e quindi questo ISP (ISP 2 nel nostro caso) dovrebbe essere evitato in generale.

Il sito 13 dovrebbe preferire l'uplink **pubblico-internet** per collegarsi al **sito 4**, ma comunque mantenere la ridondanza e dovrebbe essere in grado di raggiungere il **sito 4** se **internet-pubblico** non riesce.

Il **sito 4** deve comunque mantenere la connettività ottimale con tutti gli altri siti direttamente (pertanto non è possibile utilizzare la parola chiave **restrictingqui** su **vedge4** per raggiungere tale obiettivo).

Il **sito 13** dovrebbe utilizzare il collegamento di migliore qualità con il colore **biz-internet** per raggiungere tutti gli altri siti (rappresentato dal **sito X** nel diagramma topologico).

Un altro motivo potrebbe essere costituito da problemi di costo/prezzo quando il traffico all'interno dell'ISP è gratuito, ma molto più costoso quando il traffico che esce da una rete del provider (sistema autonomo).

Alcuni utenti che non hanno esperienza con l'approccio SD-WAN e si abituano al routing classico possono iniziare a configurare il routing statico per forzare il traffico tra **vedge1** e l'indirizzo dell'interfaccia pubblica **vedge4** tramite l'interfaccia di estensione TLOC tra **vedge1** e **vedge3**, ma non daranno il risultato desiderato e possono creare confusione perché:

Il traffico del piano di gestione (ad esempio, ping, pacchetto di utilità traceroute) segue il percorso desiderato.

Allo stesso tempo, i tunnel del piano dati SD-WAN (tunnel IPsec o gre) ignorano le informazioni della tabella di routing e le connessioni dei moduli basate sui **colori** TLOC.

Poiché una route statica non dispone di informazioni, se TLOC pubblico-Internet non è attivo su vedge3 (uplink su ISP 2), vedge1 non noterà questa condizione e la connettività a **vedge4** non riuscirà, nonostante **vedge1** disponga ancora di **biz-internet**.

Questo approccio dovrebbe quindi essere evitato e non utilizzabile.

### Soluzione

1. Uso di criteri di controllo centralizzati per impostare una preferenza per il TLOC **Internet pubblico** sul controller vSmart quando si annunciano le route OMP corrispondenti per **vedge4**. Aiuta ad archiviare il percorso del traffico desiderato dal **sito 4** al **sito 13**.

2. Per ottenere il percorso del traffico desiderato in direzione inversa dal **sito 13** al **sito 4**, non è possibile usare i criteri di controllo centralizzato perché **vedge4** ha solo un TLOC disponibile, quindi non è possibile impostare una preferenza su niente, ma è possibile usare i criteri di route dell'app per ottenere questo risultato per il traffico in uscita dal **sito 13**.

Di seguito è riportato l'aspetto dei criteri di controllo centralizzati sul controller vSmart per preferire il TLOC Internet pubblico al sito 13:

```
policy
control-policy S4_S13_via_PUB
 sequence 10
  match tloc
   color public-internet
   site-id 13
   !
  action accept
   set
    preference 333
   !
  !
  1
 default-action accept
 !
1
```

E qui c'è un esempio di criteri di route delle app che preferiscono l'uplink **Internet pubblico** come punto di uscita per il traffico in uscita dal **sito 13** al **sito 4**:

```
policy
 app-route-policy S13_S4_via_PUB
  vpn-list CORP_VPNs
   sequence 10
    match
    destination-data-prefix-list SITE4_PREFIX
    !
    action
     count
                                COUNT PKT
     sla-class SLA_CL1 preferred-color public-internet
    !
   1
  !
 !
policy
 lists
  site-list S13
   site-id 13
  1
  site-list S40
  site-id 4
  !
  data-prefix-list SITE4_PREFIX
   ip-prefix 192.168.60.0/24
  !
  vpn-list CORP_VPNs
   vpn 40
  !
 !
 sla-class SLA_CL1
  loss 1
  latency 100
  jitter 100
 !
```

I criteri devono essere applicati correttamente sul controller vSmart:

```
apply-policy
site-list S13
app-route-policy S13_S4_via_PUB
!
site-list S4
control-policy S4_S13_via_PUB out
!
```

I criteri di route dell'app non possono essere configurati come criteri localizzati e devono essere applicati solo a vSmart.

## Verifica

Nota: i criteri di route dell'app non verranno applicati al traffico generato localmente da vEdge. Per verificare se i flussi di traffico sono indirizzati in base al percorso desiderato, è consigliabile generare traffico dai segmenti LAN dei siti corrispondenti. Come scenario di test di alto livello, è possibile utilizzare iperf per generare il traffico tra gli host nei segmenti LAN del **sito 13** e del **sito 4** e quindi controllare le statistiche di un'interfaccia. Ad esempio, nel mio caso, non c'era traffico oltre a quello generato dal sistema e quindi potete vedere che la maggior parte del traffico è passata attraverso l'interfaccia ge0/3 verso l'estensione TLOC sul **vedge3**:

#### vedge1# show interface statistics

| PPPOE | PPPOE     | DOT1 | X DO | OT1X   |    |            |      |    |       |         |            |        |       |
|-------|-----------|------|------|--------|----|------------|------|----|-------|---------|------------|--------|-------|
|       |           |      | AF   | RX     |    |            | RX   |    | RX    | TX      |            | TX     | TX    |
| RX    | RX        | ΤX   | 5    | ГХ     | ΤX | RX         | TX   | R  | X     |         |            |        |       |
| VPN   | INTERFACE | 1    | TYPE | PACKE  | TS | RX OCTETS  | ERRO | RS | DROPS | PACKETS | TX OCTETS  | ERRORS | DROPS |
| PPS   | Kbps      | PPS  | H    | Kbps   | PK | IS PKTS    | PKTS | PI | KTS   |         |            |        |       |
|       |           |      |      |        |    |            |      |    |       |         |            |        |       |
| 0     | ge0/0     |      | ipv4 | 1832   |    | 394791     | 0    |    | 167   | 1934    | 894680     | 0      | 0     |
| 26    | 49        | 40   |      | 229    | -  | -          | 0    | 0  |       |         |            |        |       |
| 0     | ge0/2     |      | ipv4 | 0      |    | 0          | 0    |    | 0     | 0       | 0          | 0      | 0     |
| 0     | 0         | 0    | (    | C      | -  | -          | 0    | 0  |       |         |            |        |       |
| 0     | ge0/3     |      | ipv4 | 30530  | 34 | 4131607715 | 0    |    | 27    | 2486248 | 3239661783 | 0      | 0     |
| 51933 | 563383    | 415  | 88 4 | 432832 | -  | -          | 0    | 0  |       |         |            |        |       |
| 0     | ge0/4     |      | ipv4 | 0      |    | 0          | 0    |    | 0     | 0       | 0          | 0      | 0     |
| 0     | 0         | 0    | (    | C      | -  | -          | 0    | 0  |       |         |            |        |       |

## Risoluzione dei problemi

Prima di tutto, assicurarsi che le sessioni BFD corrispondenti siano stabilite (non utilizzare parole chiave **restrictes** in nessun punto):

| vedge1# show bf | d sessions |       |       |              |      |         |          |               |   |
|-----------------|------------|-------|-------|--------------|------|---------|----------|---------------|---|
|                 |            |       |       | SOURCE TLOC  |      | REMOTE  | TLOC     |               |   |
| DST PUBLIC      |            |       | DST P | UBLIC        | DETE | СТ      | TX       |               |   |
| SYSTEM IP       | SITE ID    | STATE |       | COLOR        |      | COLOR   |          | SOURCE IP     |   |
| IP              |            |       | PORT  | ENCAP        | MULT | IPLIER  | INTERVAL | (msec) UPTIME |   |
| TRANSITIONS     |            |       |       |              |      |         |          |               |   |
| 192.168.30.5    | 2          | up    |       | public-inter | net  | public- | internet | 192.168.80.4  |   |
| 192.168.109.5   |            |       | 12386 | ipsec        | 7    |         | 1000     | 0:02:10:54    | 3 |
| 192.168.30.5    | 2          | up    |       | biz-internet |      | public- | internet | 192.168.109.4 |   |
| 192.168.109.5   |            |       | 12386 | ipsec        | 7    |         | 1000     | 0:02:10:48    | 3 |
| 192.168.30.7    | 4          | up    |       | public-inter | net  | public- | internet | 192.168.80.4  |   |
| 192.168.103.7   |            |       | 12366 | ipsec        | 7    |         | 1000     | 0:02:11:01    | 2 |
| 192.168.30.7    | 4          | up    |       | biz-internet |      | public- | internet | 192.168.109.4 |   |
| 192.168.103.7   |            |       | 12366 | ipsec        | 7    |         | 1000     | 0:02:10:56    | 2 |
| vedge3# show bf | d sessions |       |       | SOURCE TLOC  |      | REMOTE  | TLOC     |               |   |
| DST PUBLIC      |            |       | DST P | UBLIC        | DETE | CT      | TX       |               |   |
| SYSTEM IP       | SITE ID    | STATE |       | COLOR        |      | COLOR   |          | SOURCE IP     |   |
| IP              |            |       | PORT  | ENCAP        | MULT | IPLIER  | INTERVAL | (msec) UPTIME |   |
| TRANSITIONS     |            |       |       |              |      |         |          |               |   |
|                 |            |       |       |              |      |         |          |               |   |
| 192.168.30.5    | 2          | up    | 10005 | public-inter | net  | public- | internet | 192.168.110.6 | - |
| 192.168.109.5   | 4          |       | T7386 | ipsec        |      |         | T000     | 0:02:11:05    | 1 |
| 192.168.30.7    | 4          | up    | 10265 | public-inter | net  | public- | internet | 192.168.110.6 | - |
| 192.108.103./   |            |       | 12366 | lpsec        | .7   |         | T000     | 0:02:11:13    | 2 |

|               |         |       |       | SOURCE TLOC  |     | REMOTE  | TLOC     |               |   |
|---------------|---------|-------|-------|--------------|-----|---------|----------|---------------|---|
| DST PUBLIC    |         |       | DST P | UBLIC        | DET | ECT     | TX       |               |   |
| SYSTEM IP     | SITE ID | STATE |       | COLOR        |     | COLOR   |          | SOURCE IP     |   |
| IP            |         |       | PORT  | ENCAP        | MUL | TIPLIER | INTERVAL | (msec) UPTIME |   |
| TRANSITIONS   |         |       |       |              |     |         |          |               |   |
|               |         |       |       |              |     |         |          |               |   |
|               |         |       |       |              |     |         |          |               |   |
|               |         |       |       |              |     |         |          |               |   |
| 192.168.30.4  | 13      | up    |       | public-inter | net | biz-int | ernet    | 192.168.103.7 |   |
| 192.168.109.4 |         |       | 12346 | ipsec        | 7   |         | 1000     | 0:02:09:11    | 2 |
| 192.168.30.4  | 13      | up    |       | public-inter | net | public- | internet | 192.168.103.7 |   |
| 192.168.110.6 |         |       | 63084 | ipsec        | 7   |         | 1000     | 0:02:09:16    | 2 |
| 192.168.30.5  | 2       | up    |       | public-inter | net | public- | internet | 192.168.103.7 |   |
| 192.168.109.5 |         |       | 12386 | ipsec        | 7   |         | 1000     | 0:02:09:10    | 3 |
| 192.168.30.6  | 13      | up    |       | public-inter | net | public- | internet | 192.168.103.7 |   |
| 192.168.110.6 |         |       | 12386 | ipsec        | 7   |         | 1000     | 0:02:09:07    | 2 |

Se non è possibile ottenere il risultato desiderato con la progettazione del traffico, verificare che i criteri siano stati applicati correttamente:

1. In **vedge4** verificare che per i prefissi originati dal **sito 13** sia stato selezionato il valore TLOC appropriato:

vedge4# show omp routes 192.168.40.0/24 detail \_\_\_\_\_ omp route entries for vpn 40 route 192.168.40.0/24 \_\_\_\_\_ RECEIVED FROM: 192.168.30.3 72 peer path-id label 1002 status R loss-reason tloc-preference lost-to-peer 192.168.30.3 lost-to-path-id 74 Attributes: originator 192.168.30.4 installed **192.168.30.4, biz-internet**, ipsec type tloc ultimate-tloc not set domain-id not set overlay-id 1 site-id 13 overlay-id1site-id13preferencenot settagnot set origin-proto connected origin-metric 0 as-path not set unknown-attr-len not set RECEIVED FROM: 192.168.30.3 peer path-id 73 label I.C. C,I,R loss-reason not set lost-to-peer not set lost-to-path-id not set Attributes: originator 192.168.30.4 type installed

192.168.30.4, public-internet, ipsec tloc ultimate-tloc not set domain-id not set overlay-id 1 13 site-id preference not set not set tag origin-proto connected origin-metric 0 as-path not set unknown-attr-len not set RECEIVED FROM: 192.168.30.3 peer path-id 74 1002 label status C,I,R loss-reason not set lost-to-peer not set lost-to-path-id not set Attributes: originator 192.168.30.6 type installed 192.168.30.6, public-internet, ipsec ultimate-tloc not set domain-id not set overlay-id 1 13 not set site-id site-14 preference not set tag connected origin-proto origin-metric 0 as-path not set unknown-attr-len not set

2. Su **vedge1** e **vedge3** verificare che sia installata la policy appropriata di vSmart e che i pacchetti siano abbinati e conteggiati:

```
vedge1# show policy from-vsmart
from-vsmart sla-class SLA_CL1
loss 1
latency 100
 jitter 100
from-vsmart app-route-policy S13_S4_via_PUB
vpn-list CORP_VPNs
 sequence 10
  match
   destination-data-prefix-list SITE4_PREFIX
  action
                              COUNT_PKT
   count
   backup-sla-preferred-color biz-internet
   sla-class SLA_CL1
   no sla-class strict
   sla-class preferred-color public-internet
from-vsmart lists vpn-list CORP_VPNs
vpn 40
from-vsmart lists data-prefix-list SITE4_PREFIX
ip-prefix 192.168.60.0/24
vedgel# show policy app-route-policy-filter
```

NAME NAME NAME PACKETS BYTES

S13\_S4\_via\_PUB\_CORP\_VPNs\_COUNT\_PKT 81126791 110610503611

Inoltre, si dovrebbero vedere molti più pacchetti inviati tramite **public-internet** color dal **sito 13** (durante il mio test non c'è stato traffico tramite **biz-internet** TLOC):

vedge1# show app-route stats remote-system-ip 192.168.30.7 app-route statistics 192.168.80.4 192.168.103.7 ipsec 12386 12366 remote-system-ip 192.168.30.7 local-color public-internet remote-color public-internet mean-loss 0 1 mean-latency mean-jitter 0 sla-class-index 0,1 TOTAL AVERAGE AVERAGE TX DATA RX DATA INDEX PACKETS LOSS LATENCY JITTER PKTS PKTS \_\_\_\_\_ 6000000060001050610616731986600000318729136196586000000060002092309601270721660001099508404541723 0 1 2 3 4 5 app-route statistics 192.168.109.4 192.168.103.7 ipsec 12346 12366 remote-system-ip 192.168.30.7 local-color biz-internet public-internet remote-color 0 mean-loss mean-latency 0 mean-jitter 0 sla-class-index 0,1 TOTAL AVERAGE AVERAGE TX DATA RX DATA INDEX PACKETS LOSS LATENCY JITTER PKTS PKTS \_\_\_\_\_ 
 0
 600
 0
 0
 0
 0
 0

 1
 600
 0
 1
 0
 0
 0

 2
 600
 0
 0
 0
 0
 0

 3
 600
 0
 2
 0
 0
 0

 4
 600
 0
 2
 0
 0
 0

 5
 600
 0
 0
 0
 0
 0

### Informazioni correlate

- <u>https://sdwan-</u> <u>docs.cisco.com/Product\_Documentation/Software\_Features/Release\_18.3/07Policy\_Applicationons/01Application-Aware\_Routing/01Configuring\_Application-Aware\_Routing</u>
- https://sdwan-

docs.cisco.com/Product\_Documentation/Software\_Features/Release\_18.3/02System\_and\_Int erfaces/06Configuring\_Network\_Interfaces

 <u>https://sdwan-</u> <u>docs.cisco.com/Product\_Documentation/Command\_Reference/Configuration\_Commands/col</u>